)igiTal

# **V**1.0

#### Table of Contents

- 2. Download Software (Certified JDK and Weblogic Server
- Installation of JDK on each Linux Host.
   Installation of Weblogic on Each Linux Host.
- 5. Create Domain .....
- 6. Start and Test Node Manager and Admin Server on Primary Server .....
- 7. Pack Domain on Primary Host.....
- 8. Unpack Domain on Secondary Host.....
- 9. Start and Test Services .....

#### DigiTalk

https://digitalksystems.com/

Reach us at digitalk.fmw@gmail.com

DigiTalk Channel: <u>https://www.youtube.com/channel/UCCGTnI9vvF\_ETMhGUXGdFWw</u> Weblogic Server Architecture: <u>https://youtu.be/gNqeIfLjUqw</u>

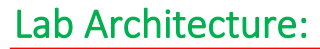

| Host A: 172.31.41.120   | Host B: 171.31.34.27 |  |
|-------------------------|----------------------|--|
| ClusterAdminServer:7001 |                      |  |
| Cluste                  | er_1                 |  |
| CServer_1:7003          | CServer_2:7003       |  |
| Node Manager 1: 5556    | Node Manager 2: 5556 |  |

**DigiTalk** 

| Host   | Hostname/I.P  | Cluster   | Server Name        | Port | Туре             | Node Manager Port |
|--------|---------------|-----------|--------------------|------|------------------|-------------------|
| Host A | 172.31.41.120 | N/A       | ClusterAdminServer | 7001 | Admin Server     | 5556              |
| Host A | 172.31.41.120 | Cluster_1 | CServer_1          | 7003 | Managed Server 1 | 5556              |
| Host B | 171.31.34.27  | Cluster_1 | CServer_2          | 7003 | Managed Server 2 | 5556              |

**Note:** We have second managed server CServer\_2 and Node Manager are on different host, hence we are using same port for both managed servers and node manager (7003 & 5556).

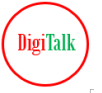

#### Download Software (Certified JDK and Weblogic Server from edelivery)

Follow <u>Weblogic Installation Linux Lab</u> to understand how to download software direct from oracle edelivery on Linux host.

Note - You can download software on NFS (shared directory across each host). If you don't have shared directory then download it on one node, and then copy on each.

#### Installation of JDK on EACH Linux Host

Follow <u>Weblogic Installation Linux Lab</u> to understand how to install and create a soft link of JDK folder. (Referred as JAVA\_HOME)

Note: Make sure to install on same path on each host

In this Lab we have installed at /u01 and created soft link as /u01/jdk.

#### Installation of Weblogic on EACH Linux Host

Follow Weblogic Installation Linux Lab

Note: Make sure to install on same path on each host (Referred as ORACLE\_HOME)

In this Lab we have installed at /u01/app/oracle/middleware

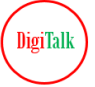

#### **Create Domain**

Create vnc session as describe in <u>Linux VNC Setup Lab</u> to run graphical interface on primary host (where you want to run Admin Server), and run configuration wizard.

cd/u01/app/oracle/middleware/oracle\_common/common/bin ./config.sh

| Sectivities | >. Terminal |                                                                   |   | Å | ●) () |
|-------------|-------------|-------------------------------------------------------------------|---|---|-------|
|             |             |                                                                   |   |   |       |
| ( n         | orac        | le@in_172_24_497/JJann/oracle/middleware/oracle_common/common/hin | 0 |   |       |
|             | oraci       |                                                                   | ~ |   |       |
|             |             |                                                                   |   |   |       |

Select "Create a new domain", and enter location of domain. In this Lab it's /u01/app/domain/ClusterDomain

|                                                                                 |                                                                                                    | Fusion Middleware 0                                                                                 | Configuration Wizard - Pa        | age1of8 | ×      |  |
|---------------------------------------------------------------------------------|----------------------------------------------------------------------------------------------------|----------------------------------------------------------------------------------------------------|----------------------------------|---------|--------|--|
| <b>•</b> •                                                                      | Configuration Type                                                                                                    |                                                                                                    |                                  |         |        |  |
| [ec2-user@ip-172-3:<br>Password:<br>[oracle@ip-172-31<br>(oracle@ip-172-31<br>] | Create bomain<br>Tamblasa<br>Administrator Account<br>Demain Mode and IRK<br>Advanced Configuration<br>Configuration Progress<br>End Of Configuration | What do you want to do?<br>© greate a new domain<br>Domain Location: ///01/<br>Create a new domain. | main<br>app/domain/ClusterDomain |         | Browse |  |

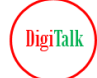

Proceed with default basic weblogic server template

| 🐣 Activities 🛛 🗿 Fusion Middl                                               | leware Configuration Wizard                                                                                                    | Oct 23 10:55                                                                                                    | •                                                                                                    |                                                                                                    |                                                           | - +)) ( | ΰ |
|-----------------------------------------------------------------------------|----------------------------------------------------------------------------------------------------|----------------------------------------------------------------------------------------------------|----------------------------------------------------------------------------------------------------|----------------------------------------------------------------------------------------------------|-----------------------------------------------------------|---------|---|
|                                                                             |                                                                                                    | Fusion Middleware Co                                                                                                    | nfiguration Wizard - Pag                                                                                                    | ge 2 of 8                                                                                                    | ×                                                         |         |   |
| E o                                                                         | Templates                                                                                                    |                                                                                                    |                                                                                                    |                                                                                                    |                                                           | ×       | h |
| [ec2-user@ip-172-3<br>Password:<br>[oracle@ip-172-31-<br>[oracle@ip-172-31- | Create Domain<br>Templates<br>Administrator Account<br>Domain Mode and IDX<br>Advanced Configuration<br>Configuration Summary<br>Configuration Progress<br>End Of Configuration | Create Domain Using Pr Filter Templates: Type Incl Available Templates V Basic WebLogic Coverance WebLogic Advanced V WebLogic JAX-WS SOA WebLogic Coherence Coreate Domain Using Co Template location: 7402 | oduct Templates:<br>here<br>ude all gelected templates<br>r Domain - 14.1.1.0.0 [wlse<br>feb Services for JAX-RPC Ext<br>feb Services for JAX-WS Exte<br>P/JMS Extension - 14.1.1.0.0<br>Cluster Extension - 14.1.1.0<br>ustom Template:<br>/app/oracle/middleware | _ Include all previ<br>rver] *<br>ension - 14.1.1.0.0 [or<br>nsion - 14.1.1.0.0 [or<br>0 [oracle_common]<br>0 [wiserver] | ously applied templates racle_common] acle_common] Browse |         |   |
|                                                                             | Help                                                                                                    |                                                                                                    | < <u>B</u> a                                                                                                    | ck <u>N</u> ext >                                                                                                    | <u>Finish</u> Cancel                                      |         |   |

Enter administrator username and password form admin console

| 🐣 Activities 🛛 🗻 Fusion Middle                                                  | eware Configuration Wizard -                                                                                                    | Oct 23                                                                            | 10:55 •                |                                     | <b>.</b>          |
|---------------------------------------------------------------------------------|----------------------------------------------------------------------------------------------------|-----------------------------------------------------------------------------------|------------------------|-------------------------------------|-------------------|
|                                                                                 |                                                                                                    | Fusion Middlew                                                                    | are Configuration Wiza | rd - Page 3 of 8                    | ×                 |
| E .                                                                             | Administrator Account                                                                                                    |                                                                                   |                        |                                     | ×                 |
| [ec2-user@ip-172-31-<br>Password:<br>[oracle@ip-172-31-4<br>[oracle@ip-172-31-4 | Create Domain<br>Templates<br>Administrator Account<br>Domain Mode and IDK<br>Advanced Configuration<br>Configuration Summary<br>Configuration Progress<br>End Of Configuration | Name<br>Password<br>Confirm Password<br>Must be the same a<br>at least one number | weblogic               | must contain at least 8 alphanumeri | c characters with |
|                                                                                 | Help                                                                                                    |                                                                                   |                        | < Back Next > Finish                | Cancel            |

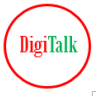

#### Start and Test Node Manager & Admin Server on primary host (Host A in Lab)

# Test if Node Manager is coming up cd /u01/app/domain/ClusterDomain ./startNodeManager.sh

| Activities | Terminal                              | Oct 23 11:13 •                                                                                                    | , in the second second s | <b>↓</b> ●) () |
|------------|---------------------------------------|----------------------------------------------------------------------------------------------------|----------------------------------------------------------------------------------------------------|----------------|
|            |                                       |                                                                                                    |                                                                                                    |                |
|            | อ                                     | oracle@ip-172-31-41-120:/u01/app/domain/ClusterDomain/bin — /bin/sh ./startNodeManager.sh                                                                    | ସ ≡                                                                                                    | ×              |
|            |                                       |                                                                                                    |                                                                                                    | -              |
| Sec        | cureListener=true                     |                                                                                                    |                                                                                                    |                |
| Log        | Append=true                           |                                                                                                    |                                                                                                    |                |
| web        | logic.StopScriptE                     | Enabled=false                                                                                                    |                                                                                                    |                |
| Sta        | teCheckInterval=5                     | 500                                                                                                    |                                                                                                    |                |
| Cra        | shRecoveryEnabled                     | d=false                                                                                                    |                                                                                                    |                |
| Log        | File=/u01/app/dom                     | tenabled=true<br>main/ClusterDomain/nodemanager/nodemanager.log                                                                                              |                                                                                                    |                |
| Log        | Formatter=weblogi                     | ic.nodemanager.server.LogFormatter                                                                                                    |                                                                                                    |                |
| coh        | erence.StartScrip                     | otEnabled=false                                                                                                    |                                                                                                    |                |
| Lis        | tenBacklog=50                         | t fan de set a 163 antes Branda fan de server                                                                                                    |                                                                                                    |                |
| Nod        | IeManagerHome=/u⊍」<br>:tEnabled=false | 1/app/domain/clusterDomain/nodemanager                                                                                                    |                                                                                                    |                |
| isL        | .ogLockingEnabled=                    | =true                                                                                                    |                                                                                                    |                |
| web        | logic.startup.Jav                     | vaHome=/u01/jdk1.8.0_381                                                                                                    |                                                                                                    |                |
| web        | logic.startup.MW_                     | _Home=                                                                                                    |                                                                                                    |                |
| coh        | erence.startup.Ja                     | avaHome=/u01/jdk1.8.0_381                                                                                                    |                                                                                                    |                |
| con        | erence.scarcup.m                      | N_HOME=                                                                                                    |                                                                                                    |                |
| Dom        | nain name mappings                    | 5:                                                                                                    |                                                                                                    |                |
|            |                                       |                                                                                                    |                                                                                                    |                |
| Clu        | ısterDomain -> /u0                    | 01/app/domain/ClusterDomain                                                                                                    |                                                                                                    |                |
| <0c        | t 23. 2023 11:12:                     | :56 AM UTC> <inf0> &lt;14.1.1.0.0&gt;</inf0>                                                                                                    |                                                                                                    |                |
| <00        | t 23, 2023 11:12:                     | :56 AM UTC> <info> <server class:="" implementation="" td="" weblogic.nodemanager.server.nmserver\$clas<=""><td>sicServer</td><td>.&gt;</td></server></info> | sicServer                                                                                                    | .>             |
| <0c        | t 23, 2023 11:12:                     | :57 AM UTC> <info> <secure 172.31.41.120="" 5556,="" host="" listener="" on="" port="" socket="" started=""></secure></info>                                 |                                                                                                    |                |
|            |                                       |                                                                                                    |                                                                                                    |                |

#### # Test if Admin Server is coming up cd /u01/app/domain/ClusterDomain

./startWeblogic.sh  $\rightarrow$  We have domain in production mode so it will prompt you for username and password until we create boot.properties file manually (will do it in later step in this LAB)

Start Admin Server

| Activities                    | D. Terminal                                                                                                    | Oct 23 11:14                                                                                                    | •                                                                                                    |
|-------------------------------|----------------------------------------------------------------------------------------------------|----------------------------------------------------------------------------------------------------|----------------------------------------------------------------------------------------------------|
|                               |                                                                                                    |                                                                                                    |                                                                                                    |
|                               | oracle@ip                                                                                                    | o-172-31-41-120:/u01/app/domain/Clust                                                                                                    | erDomain/bin — /bin/sh ./startWebLogic.sh                                                                                                    |
| [ora<br>•                     | cle@ip-172-31-41-120 bin]                                                                                                  | /startWebLogic.sh                                                                                                    |                                                                                                    |
| JAVA                          | Memory arguments: -Xms256m                                                                                                 | -Xmx512m                                                                                                    |                                                                                                    |
| CLAS<br>ware<br>/ora<br>ware  | SPATH=/u01/jdk1.8.0_381/lib/<br>/wlserver//oracle_common/m<br>cle.wls.common.nodemanager.j<br>/wlserver/common/derby/lib/d | tools.jar:/u01/app/oracle/middlew.<br>wdules/thirdparty/ant-contrib-1.0<br>ar::/u01/app/oracle/middleware/wl<br>erbyclient.jar:/u01/app/oracle/mid | are/wlserver/server/lib/weblogic.jar:/u01/apj<br>b3.jar:/u01/app/oracle/middleware/wlserver/mm<br>server/common/derby/lib/derbynet.jar:/u01/app<br>ddleware/wlserver/common/derby/lib/derby.jar |
| PATH<br>/ora<br>1/bi<br>al/sl | =/u01/app/domain/ClusterDoma<br>cle_common/modules/thirdpart<br>n:/home/oracle/.local/bin:/h<br>bin:/usr/sbin              | in/bin:/u01/app/oracle/middleware<br>y/org.apache.ant/1.10.5.0.0/apach<br>ome/oracle/bin:/home/ec2-user/.lo                                        | /wlserver/server/bin:/u01/app/oracle/middlew:<br>e-ant-1.10.5/bin:/u01/jdk1.8.0_381/jre/bin:/u<br>cal/bin:/home/ec2-user/bin:/usr/local/bin:/u:                                                 |
| •                             | *****                                                                                                    | ****                                                                                                    |                                                                                                    |
| * To<br>* p                   | o start WebLogic Server, use<br>assword assigned to an admin                                                               | a username and ★<br>→level user. For ★                                                                                                    |                                                                                                    |

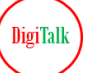

#### Prompt for Username & Password

| h Q                        |
|----------------------------|
|                            |
|                            |
|                            |
|                            |
|                            |
|                            |
|                            |
| r/lib/weblog               |
| pp/oracle/mi               |
| com.oracle.c               |
| L.jar -da -Di<br>-Diava en |
| rsed:/u01/ap               |
| ,,,,,,                     |
| f-integrity                |
| rification=t               |
| erator in RS               |
| G=true.>                   |
| va Hotspot(II              |
| Thu Mar 26                 |
|                            |
|                            |
|                            |
|                            |
|                            |

Once admin server started you will see RUNNING mode status in logs.

|                                                                                                    | Oct 23 11:15 •                                                                                                    | ÷. •                                                                                                    |
|----------------------------------------------------------------------------------------------------|----------------------------------------------------------------------------------------------------|----------------------------------------------------------------------------------------------------|
|                                                                                                    |                                                                                                    |                                                                                                    |
|                                                                                                    | oracle@ip-172-31-41-120:/u01/app/domain/ClusterDomain/bin — /bin/sh ./startWebLogic.sh                                                                                                    | . ≡                                                                                                    |
| <pre>&lt;0ct 23, 2023 11:15:2 &lt;0ct 23, 2023 11:15:2 &lt;0ct 23, 2023 11:15:2 to check for logged m &lt;0ct 23, 2023 11:15:3 &lt;0ct 23, 2023 11:15:3 &lt;0ct 23, 2023 11:15:3 &lt;0ct 23, 2023 11:15:3 127.0.0.1, 0:0:0:0:0 &lt;0ct 23, 2023 11:15:3 or protocols iiop, t3 &lt;0ct 23, 2023 11:15:3 for protocols iiop, t &lt;0ct 23, 2023 11:15:3 </pre> | 25,617 AM UTC> <notice> <weblogicserver> <bea-000365> <server changed="" standby.="" state="" to=""><br/>25,617 AM UTC&gt; <notice> <weblogicserver> <bea-000365> <server changed="" standby.="" state="" to=""><br/>25,687 AM UTC&gt; <notice> <log management=""> <bea-170036> <the logging="" monitoring="" service="" timer<br="">message counts every 30 seconds.&gt;<br/>29,098 AM UTC&gt; <notice> <log management=""> <bea-170027> <the establish<br="" has="" server="" successfully="">level Diagnostic Service.&gt;<br/>30,213 AM UTC&gt; <notice> <weblogicserver> <bea-000365> <server admin.="" changed="" state="" to=""><br/>30,319 AM UTC&gt; <notice> <weblogicserver> <bea-000365> <server changed="" resuming.="" state="" to=""><br/>30,386 AM UTC&gt; <notice> <weblogicserver> <bea-000261> <the "localhost",="" hostname="" i<br="" maps="" multiple="" to="">9:0:0:1.&gt;<br/>30,388 AM UTC&gt; <notice> <server> <bea-002613> <channel "default[2]"="" 172.31.<br="" is="" listening="" now="" on="">43, 1dap, snmp, http.&gt;<br/>30,390 AM UTC&gt; <notice> <server> <bea-002613> <channel "default[1]"="" 172.31.<br="" is="" listening="" now="" on="">5, 1dap, snmp, http.&gt;<br/>30,391 AM UTC&gt; <notice> <server> <bea-002613> <channel "default[1]"="" 0:0:<br="" is="" listening="" now="" on="">5 iiop, t3, ldap, snmp, http.&gt;<br/>30,391 AM UTC&gt; <notice> <server> <bea-002613> <channel "default[1]"="" 0:0:<br="" is="" listening="" now="" on="">5 iiop, t3, ldap, snmp, http.&gt;<br/>30,391 AM UTC&gt; <notice> <server> <bea-002613> <channel "default[1]"="" 172.31.<br="" is="" listening="" now="" on="">5, ldap, snmp, http.&gt;<br/>30,391 AM UTC&gt; <notice> <server> <bea-002613> <channel "default[1]"="" 172.31.<br="" is="" listening="" now="" on="">5, ldap, snmp, http.&gt;<br/>30,391 AM UTC&gt; <notice> <server> <bea-002613> <channel "default[2]"="" 172.31.<br="" is="" listening="" now="" on="">6, 303,91 AM UTC&gt; <notice> <server> <bea-002613> <channel "default[2]"="" 172.31.<br="" is="" listening="" now="" on="">7, ldap, snmp, http.&gt;<br/>30,391 AM UTC&gt; <notice> <server> <bea-002613> <channel "default[1]"="" 172.31.<br="" is="" listening="" now="" on="">7, ldap, snmp, http.&gt;<br/>30,397 AM UTC&gt; <notice> <server> <bea-002613> <channel "default[1]"="" 172.31.<br="" is="" listening="" now="" on="">7, ldap, snmp, http.&gt;<br/>30,397 AM UTC&gt; <notice> <server> <bea-002613> <channel "default[1]"="" 0:0:<br="" is="" listening="" now="" on="">5 ijop, t3, ldap, snmp, http.&gt;<br/>30,397 AM UTC&gt; <notice> <server> <bea< td=""><th>has starte<br/>ed a conne<br/>P addresse<br/>0.0.1:7001<br/>41.120:700<br/>0:0:0:0:0<br/>ation Serv<br/>0.0.1:7001<br/>41.120:700</th></bea<></server></notice></channel></bea-002613></server></notice></channel></bea-002613></server></notice></channel></bea-002613></server></notice></channel></bea-002613></server></notice></channel></bea-002613></server></notice></channel></bea-002613></server></notice></channel></bea-002613></server></notice></channel></bea-002613></server></notice></channel></bea-002613></server></notice></channel></bea-002613></server></notice></channel></bea-002613></server></notice></the></bea-000261></weblogicserver></notice></server></bea-000365></weblogicserver></notice></server></bea-000365></weblogicserver></notice></the></bea-170027></log></notice></the></bea-170036></log></notice></server></bea-000365></weblogicserver></notice></server></bea-000365></weblogicserver></notice> | has starte<br>ed a conne<br>P addresse<br>0.0.1:7001<br>41.120:700<br>0:0:0:0:0<br>ation Serv<br>0.0.1:7001<br>41.120:700 |

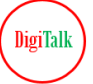

#### Pack Domain on Primary Node

Login to primary host, go inside \$ORACLE\_HOME/oracle\_common/common/bin and run pack command

cd /u01/app/oracle/middleware/oracle\_common/common/bin

./pack.sh -domain=/u01/app/domain/ClusterDomain -template=/u01/app/domainpack.jar - template\_name=remote\_node -managed=true

Above command will create domainpack.jar template file inside =/u01/app

| Activities                               | Derminal                                                                                                    | Oct 23 11:31 •                                                                                                    |       | Å      | <ul> <li>●) ()</li> </ul> |
|------------------------------------------|----------------------------------------------------------------------------------------------------|----------------------------------------------------------------------------------------------------|-------|--------|---------------------------|
|                                          |                                                                                                    |                                                                                                    |       |        |                           |
|                                          | Ð                                                                                                    | oracle@ip-172-31-41-120:/u01/app/oracle/middleware/oracle_common/common/bin                                                                                                    | ٩     | Ξ      | ×                         |
| [or<br>[or<br><<<br>>><br><<<br>>><br><< | <pre>racle@ip-172-31-41- racle@ip-172-31-41- remote_node -mana read domain from ' succeed: read dom set config option succeed: set conf write template to</pre> | -120 bin]\$ cd /u01/app/oracle/middleware/oracle_common/common/bin<br>-120 bin]\$ ./pack.sh -domain=/u01/app/domain/ClusterDomain -template=/u01/app/domainpack.<br>aged=true<br>"/u01/app/domain/ClusterDomain"<br>main from "/u01/app/domain/ClusterDomain"<br>Managed to "true"<br>fig option Managed to "true"<br>"/u01/app/domainpack.jar" | jar - | templa | ite_n                     |
| <br>>><br>[or<br><br>[or                 | succeed: write te<br>close template<br>succeed: close te<br>acle@ip-172-31-41-<br>v-r 1 oracle<br>racle@ip-172-31-41-                                           | emplate to "/u01/app/domainpack.jar"<br>emplate<br>-120 bin]\$ ls -lrt /u01/app/domainpack.jar<br>oinstall 68766 Oct 23 11:30 <mark>/u01/app/domainpack.jar</mark><br>-120 bin]\$ <mark>_</mark>                                                                                                    |       |        |                           |

Copy this template jar on second node

Login to primary node, got the location where you have created template jar file and run scp command to copy.

cd/u01/app/

scp domainpack.jar oracle@172.31.34.27:/u01/app/domain

above command will copy\_domainpack.jar template file to /u01/app/domain directory on node 2, 172.31.34.27 in this Lab

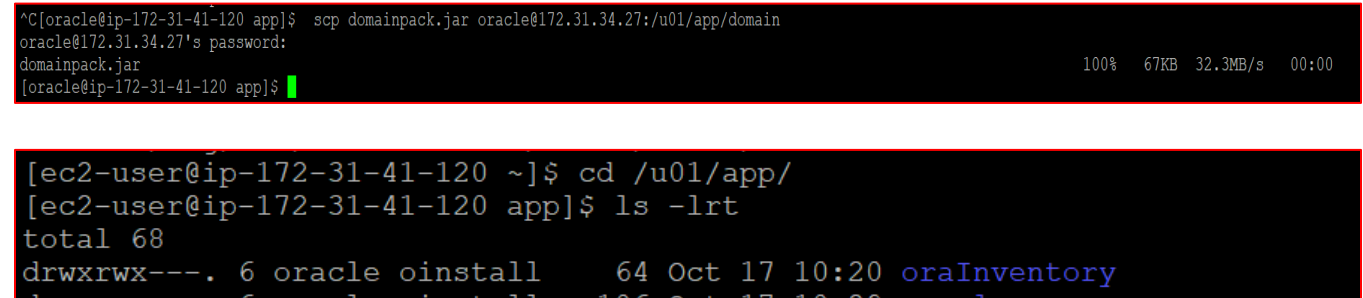

drwxr-xr-x. 6 oracle oinstall106 Oct 17 10:29 oracledrwxr-xr-x. 2 oracle oinstall27 Oct 20 14:34 scriptsdrwxr-x--. 4 oracle oinstall45 Oct 23 10:53 domain-rw-r----. 1 oracle oinstall68766 Oct 23 11:30 domainpack.jar

Unpack Domain on Secondary Node

Check domain template jar file copied on node 2 inside /u01/app/domain

```
-bash: pwqq: command not round
[oracle@ip-172-31-34-27 domain]$ pwd
/u01/app/domain
[oracle@ip-172-31-34-27 domain]$ ls -lrt
total 68
-rwxr-xr-x. 1 oracle oinstall 68766 Oct 23 11:46 domainpack.jar
[oracle@ip-172-31-34-27 domain]$
```

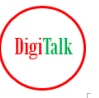

# giTalk

#### **Disclaimer and Consent**

This document is being provided by DigiTalk as part of its effort to assist users in understanding and working with Oracle WebLogic Server. The Company wishes to emphasize that this document is not affiliated with Oracle Corporation ("Oracle") in any way, and the content contained herein is based solely on publicly available product documentation provided by Oracle.

While every effort has been made to ensure the accuracy and reliability of the information presented in this document, there is a possibility of typographical errors or inaccuracies. DigiTalk does not guarantee the correctness or completeness of the content provided in this document.

Users of this document are encouraged to cross-reference the information presented here with Oracle's official documentation available on their website or other authoritative sources. Any discrepancies or inaccuracies found in this document should be reported to us at digitalk.fmw@gmail.com.

We would like to make it clear that the code snippets and examples used in this document are sourced from publicly available Oracle demo applications, provided by Oracle Corporation for educational and learning purposes. These materials are subject to Oracle's copyright and licensing terms.

We would like to emphasize that our charges are solely for the efforts and resources invested in preparing the lab documents and explanations to enhance the learning experience. DigiTalk is not charging for the usage of Oracle's copyrighted material.

By using or accessing these documents, you acknowledge and agree that the Oracle code snippets and examples are the intellectual property of Oracle Corporation. We do not claim ownership of the Oracle code, and any trademarks or copyrights associated with Oracle remain the property of Oracle Corporation.

By using this document, you acknowledge and consent to the following:

This document is not officially endorsed or verified by Oracle.

The Company makes no claims or guarantees about the accuracy or suitability of the information contained in this document.

Users are responsible for verifying and validating any information presented here for their specific use case.

DigiTalk disclaims any liability for any errors, omissions, or damages that may result from the use of this document.

If you discover any inaccuracies or errors in this document, please report them to digitalk.fmw@gmail.com, and the Company will endeavor to correct them as necessary.

This consent statement is provided to ensure transparency and understanding of the limitations of the information contained in this document. By using this document, you agree to abide by the terms and conditions outlined herein.